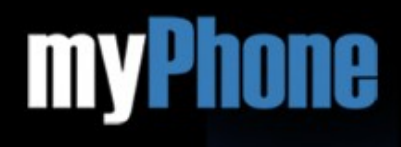

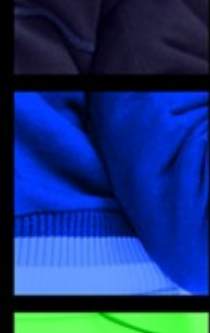

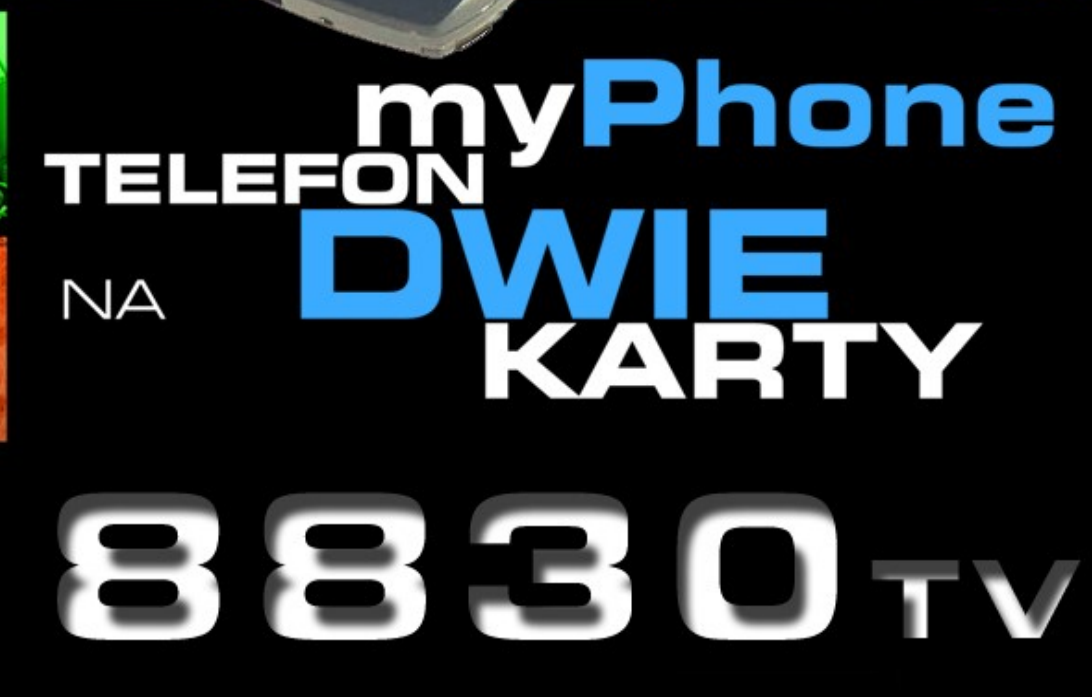

134

1 Bring 1

DUAL SIN technology

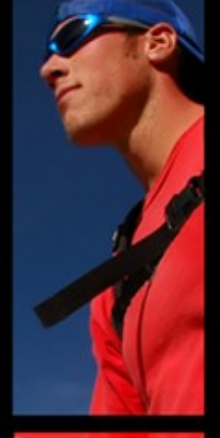

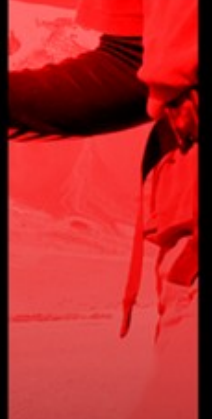

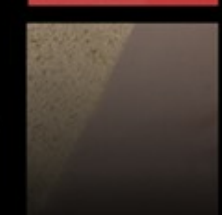

# Spis treści

| BEZPIECZEŃSTWO                      | 5  |
|-------------------------------------|----|
| 1. Pierwsze kroki                   | 6  |
| Instalowanie kart SIM i baterii     | 6  |
| Wkładanie kart microSD              | 7  |
| Ładowanie baterii                   | 7  |
| Włączanie i wyłączanie telefonu     | 8  |
| Antena                              | 8  |
| Smycz                               | 9  |
| 2. Informacje o telefonie           | 9  |
| Blokada klawiatury                  | 9  |
| Klawisze i inne elementy            | 10 |
| Tryb gotowości                      | 11 |
| Skróty w trybie gotowości           | 11 |
| Oszczędzanie energii                | 12 |
| Tryb lotu                           | 12 |
| Skróty w trybie lotu                | 12 |
| Wskaźniki                           | 12 |
| Profile                             | 12 |
| 3. Funkcje połączeń                 | 13 |
| Nawiązywanie połączeń               | 13 |
| Proste wybieranie                   | 13 |
| Odbiór lub odrzucanie połączenia    | 14 |
| Połączenie oczekujące               | 14 |
| Opcje dostępne w trakcie połączenia | 14 |
| 4. Kontakty                         | 14 |

| Dodawanie/edytowanie kontaktów, tworzenie grup   | 14 |
|--------------------------------------------------|----|
| Kopiowanie lub przenoszenie kontaktów            | 15 |
| Usuwanie kontaktów                               | 15 |
| 5. Ustawienia                                    | 15 |
| 6. Wiadomości                                    | 16 |
| Wiadomości tekstowe (SMS)                        | 16 |
| Tworzenie i wysyłanie wiadomości SMS             | 16 |
| Czytanie i odpowiadanie na wiadomości            | 17 |
| Wiadomości poczty głosowej                       | 17 |
| Wiadomości multimedialne (MMS)                   | 17 |
| Tworzenie i wysyłanie wiadomości multimedialnych | 18 |
| Czytanie wiadomości multimedialnych              | 19 |
| Brak pamięci                                     | 19 |
| Wiadomości sieciowe                              | 19 |
| Usuwanie wiadomości                              | 19 |
| Ustawienia wiadomości                            | 19 |
| 7. Multimedia                                    | 20 |
| TV                                               | 20 |
| Kamera                                           | 20 |
| Przeglądarka zdjęć                               | 21 |
| Nagrywarka wideo                                 | 22 |
| Odtwarzacz wideo                                 | 22 |
| Odtwarzacz audio                                 | 23 |
| Dyktafon                                         | 23 |
| Radio FM                                         | 24 |
| 8. Terminarz                                     | 24 |
| Kalendarz                                        | 24 |

| Lista spraw                                        | 25 |
|----------------------------------------------------|----|
| Alarm                                              | 25 |
| Światowy zegar                                     | 25 |
| Dodatki                                            | 25 |
| Bluetooth™                                         | 27 |
| 9. Gry                                             | 27 |
| 10. Usługi sieciowe                                | 27 |
| 11. Ogólne zasady prawidłowego utrzymania telefonu | 28 |
| 12. Uwagi / notatki                                | 31 |
| Deklaracja Zgodności                               | 32 |

# **BEZPIECZEŃSTWO**

Zapoznaj się uważnie z podanymi tu w skrócie wskazówkami. Nieprzestrzeganie tych ich może być niebezpieczne lub niezgodne z prawem.

#### NIE RYZYKUJ

Nie włączaj urządzenia w miejscach, w których zabrania się korzystać z telefonów komórkowych, ani wtedy, gdy może to spowodować zakłócenia lub inne zagrożenia.

#### **BEZPIECZEŃSTWO W RUCHU DROGOWYM**

Stosuj się do wszystkich lokalnie obowiązujących przepisów. Prowadząc samochód, nie zajmuj rąk niczym innym. W trakcie jazdy miej przede wszystkim na uwadze bezpieczeństwo na drodze.

# ZAKŁÓCENIA

Wszystkie urządzenia bezprzewodowe mogą być podatne na zakłócenia, które z kolei mogą wpływać na jakość połączeń.

#### **OBSZARY O OGRANICZONYM DOSTĘPIE**

Przestrzegaj wszystkich ograniczeń. Wyłącz urządzenie w samolocie, przy aparaturze medycznej, w składzie paliw, chemikaliów i na terenie robót strzelniczych.

#### **PROFESJONALNY SERWIS**

Instalować i naprawiać ten produkt może wyłącznie wykwalifikowany personel.

## **BATERIE I AKCESORIA**

Używaj jedynie zatwierdzonych do użytku baterii i akcesoriów. Nie podłączaj niekompatybilnych produktów.

## WODOODPORNOŚĆ

To urządzenie nie jest wodoodporne. Chroń je przed wilgocią.

#### <u>\* Uwaga</u>:

\* W zależności od zainstalowanej wersji oprogramowania, dostawcy usług, karty SIM lub kraju, niektóre z opisów zamieszczonych w tej instrukcji mogą nie odpowiadać funkcjom telefonu.

\* W zależności od kraju i operatora, karty SIM, telefon i akcesoria mogą wyglądać inaczej niż na ilustracjach zamieszczonych w niniejszej instrukcji.

Wersja: 01021109

# Instalowanie kart SIM i baterii

Wszystkie karty SIM przechowuj w miejscu niedostępnym dla małych dzieci. Przed każdym wyjęciem baterii lub karty SIM należy wyłączyć urządzenie i bezwzględnie odłączyć je od ładowarki.

W sprawie dostępności i sposobu korzystania z usług karty SIM skontaktuj się ze sprzedawcą tej karty. Może nim być usługodawca, operator sieci lub inny sprzedawca.

W przypadku uszkodzenia lub zaginięcia karty SIM skonsultuj się z przedstawicielem operatora w salonie lub punkcie sprzedaży. Karta SIM i jej złącza mogą łatwo ulec zniszczeniu(porysowaniu lub pogięciu). Dlatego zaleca się zachować ostrożność przy wkładaniu i wyjmowaniu karty SIM.

1. Aby zdjąć tylną obudowę z telefonu, uciśnij lekko w miejscu wskazanym strzałką (1), a następnie zsuń ją w stronę dolnej części telefonu. Po zwolnieniu tylnej obudowy zdejmij ją z telefonu.

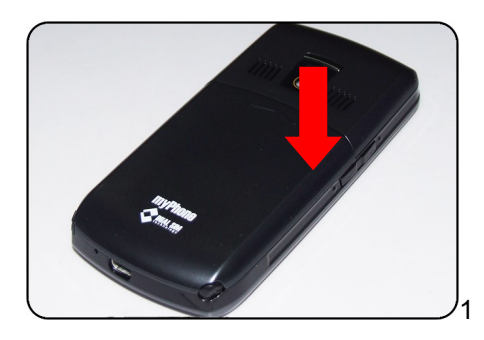

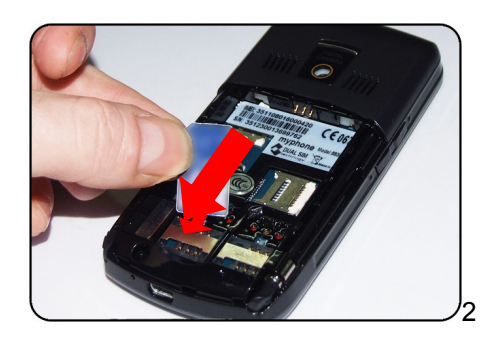

 Włóż najpierw kartę SIM w lewą dolną wnękę, wsuwając ją z góry do dołu za metalową zapadkę [2]; po włączeniu telefonu aparat odczyta ją jako SIM1, wyświetlając odpowiedni komunikat na ekranie telefonu.

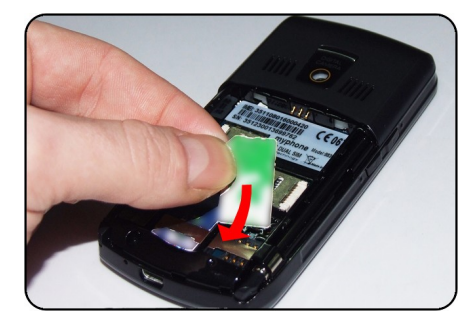

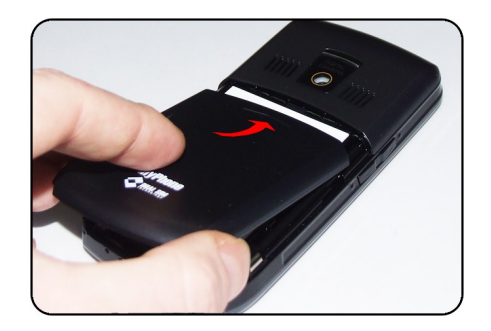

- Jeżeli używasz dwóch kart SIM, to drugą włóż do wnęki prawej tak samo jak pierwszą; po włączeniu telefonu aparat odczyta ją jako SIM2 i wyświetli się na ekranie informacja o włożeniu karty.
- 4. Aby wyjąć karty SIM, podważ delikatnie z góry i przesuń ku górze telefonu.
- 5. Przyłóż bieguny baterii do pozłacanych złączy w telefonie. Włóż baterię do komory w telefonie.

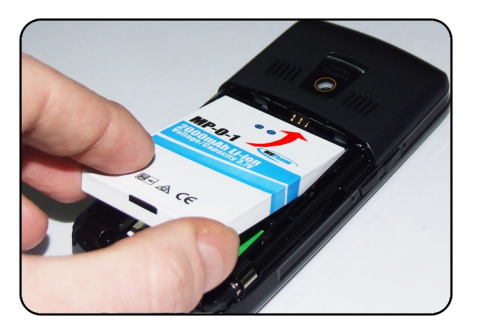

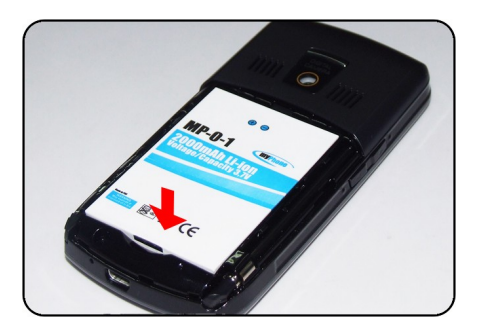

6. Dopasuj tylną obudowę do telefonu tak, aby jej górna krawędź znalazła się około 3 mm od ścianki telefonu. Przesuń ją o góry, aż zatrzaśnie się na swoim miejscu (2).

## Wkładanie kart microSD

- 1. Wyłącz urządzenie, zdejmij tylną obudowę i wyjmij baterię.
- 2. Nad slotem SIM1 znajduje się miejsce na kartę microSD. 1 i 2.
- 3. Aby włożyć kartę pamięci przesuń zawleczkę metalową w lewo. Otworzy się miejsce, w które włóż kartę microSD węższą częścią w lewo.
- 4. Przesuń zawleczkę w prawo by karta microSD została unieruchomiona.
- 5. Włóż baterię i zamknij obudowę urządzenia.

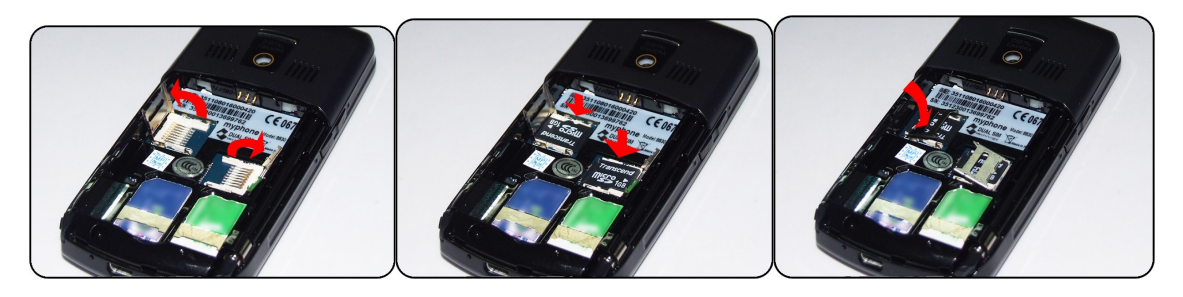

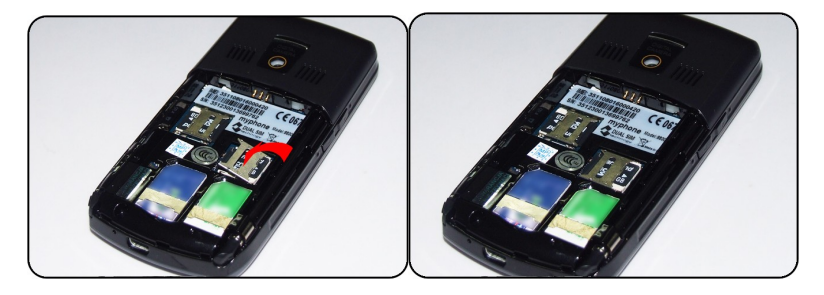

## Ładowanie baterii

\* Ostrzeżenie: korzystaj wyłącznie z baterii, ładowarek i innych akcesoriów zatwierdzonych przez firmę **myPhone** do użytku z tym właśnie modelem urządzenia. Stosowanie akcesoriów innego typu unieważni gwarancję, a może być nawet niebezpieczne.

Przed użyciem ładowarki sprawdź nazwę i numer jej modelu. Do zasilania tego telefonu (ładowania baterii) przeznaczona jest ładowarka **MP–0–1–01**.

O dostępności zatwierdzonych do użytku akcesoriów dowiesz się od sprzedawcy. Odłączając przewód któregokolwiek z akcesoriów, chwytaj za wtyczkę – nie za przewód.

- Aby ładować urządzenie z gniazdka sieciowego, podłącz adapter do gniazdka oraz jedną końcówkę kabla USB do adaptera. Aby ładować urządzenie z portu USB w komputerze, odłącz kabel USB od adaptera sieciowego i podłącz go do portu USB w komputerze.
- 2. Drugi koniec kabla USB podłącz na spodzie telefonu.

Jeśli bateria była całkowicie rozładowana, może upłynąć kilka minut, zanim pojawi się wskaźnik ładowania i będzie można korzystać z telefonu.

Czas ładowania zależy od rodzaju baterii i typu ładowarki.

Aby naładować baterię należy włożyć ją do telefonu, podłączyć ładowarkę do gniazdka o mocy 230V, a następnie koniec kabla ładowarki włożyć do okrągłego gniazda na prawym boku telefonu.

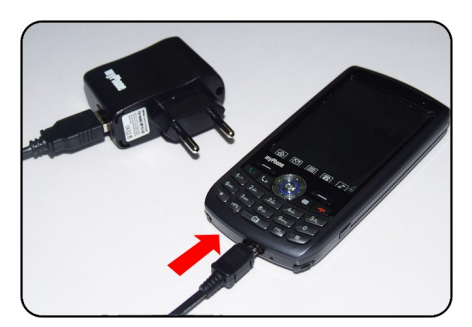

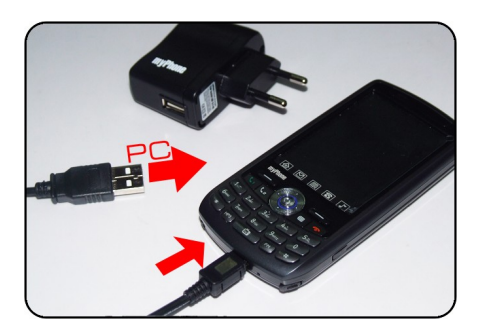

Po zakończeniu ładowania należy odłączyć ładowarkę od telefonu i wyjąć jej wtyczkę z gniazdka 230V – w odwrotnej kolejności niż przy podłączaniu.

#### Włączanie i wyłączanie telefonu

\* Ostrzeżenie: nie włączaj telefonu w miejscach, w których zabrania się korzystać z telefonów komórkowych, ani wtedy, gdy może to spowodować zakłócenia lub inne zagrożenia.

Aby włączyć telefon, naciśnij i przytrzymaj klawisz czerwonej słuchawki.

Jeśli pojawi się żądanie podania kodu(ów) PIN, wprowadź ten kod(y) (zobaczysz je w postaci gwiazdek \*\*\*\*) i naciśnij lewy klawisz funkcyjny, lub środkowy klawisz nawigacyjny **OK**.

| ****  | ĸ    |     |    |
|-------|------|-----|----|
| Pozos | tało | oró | hB |

#### Antena

To urządzenie posiada wbudowaną antenę wewnętrzną.

\* Uwaga: tak jak w przypadku każdego urządzenia nadawczo-odbiorczego, nie dotykaj bez potrzeby anteny włączonego urządzenia. Dotykanie anteny niekorzystnie wpływa na jakość połączeń i może przyczyniać się do niepotrzebnego wzrostu pobieranej przez urządzenie energii. Unikanie kontaktu z

anteną podczas korzystania z urządzenia pozwala w sposób optymalny wykorzystać parametry anteny i żywotność baterii.

#### **Smycz**

Załóż smycz na w sposób pokazany na rysunku i zaciśnij ją.

Aby przypiąć telefon do smyczy przewlecz koniec sznurka smyczy przez zaczep z lewej strony telefonu, tak by koniec sznurka wyszedł na zewnątrz. Następnie przewlecz go przez koniec smyczy z drugiej

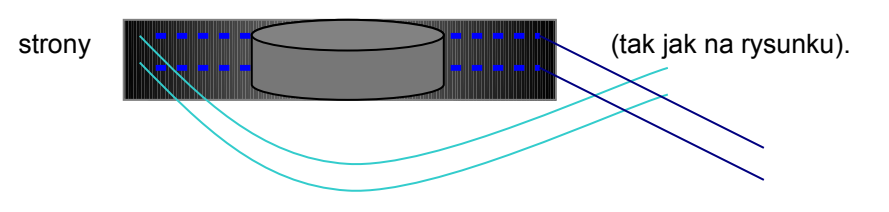

# 2. Informacje o telefonie

**MyPhone 8830TV** jest to dwuzakresowy (900 i 1800 MHz) telefon posiadający rozbudowane funkcje multimedialne. Daje użytkownikowi obsługę dwóch kart SIM jednocześnie. Jest to także bogate centrum rozrywki (radio, odtwarzacz audio, aparat o rozdzielczości 640x480 pikseli, kamera, odtwarzacz wideo, gry, przeglądarka internetowa). Posiada wbudowany odbiornik telewizyjny

# Blokada klawiatury

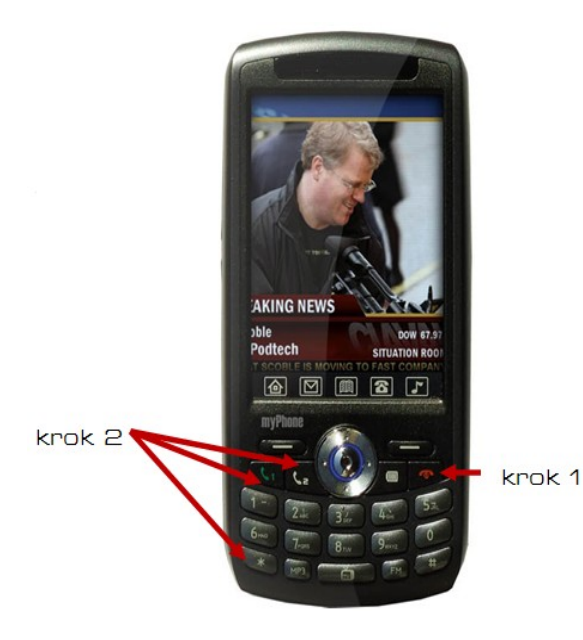

Aby zablokować klawiaturę i tym samym uniknąć przypadkowych naciśnięć klawiszy, wciśnij klawisz zakończenia połaczenia 🕥. a następnie w ciagu 3 sekund naciśnij jeden z trzech klawiszy (klawisz połączenia z karty SIM1 (1), klawisz połączenia z karty SIM2 lub gwiazdke (\*). W celu odblokowania klawiatury, naciśnij prawy klawisz wyboru a nastepnie w ciaqu 3 sekund **#**. Aby przy zablokowanej klawisz kratki klawiaturze odebrać połączenie, naciśnij klawisz połączenia z karty SIM1 lub SIM2 . Po zakończeniu lub odrzuceniu połączenia klawiatura automatycznie zablokowana. zostanie Aby skonfigurować ustawienia blokady telefonu: MENU USTAWIENIA  $\rightarrow$  ZABEZPIECZENIA  $\rightarrow$  $\rightarrow$ AUTOMATYCZNA BLOKADA KLAWIATURY. Nawet przy zablokowanej klawiaturze można połączenie nawiązać z oficjalnym, zaprogramowanym urzadzeniu numerem W alarmowym!!!

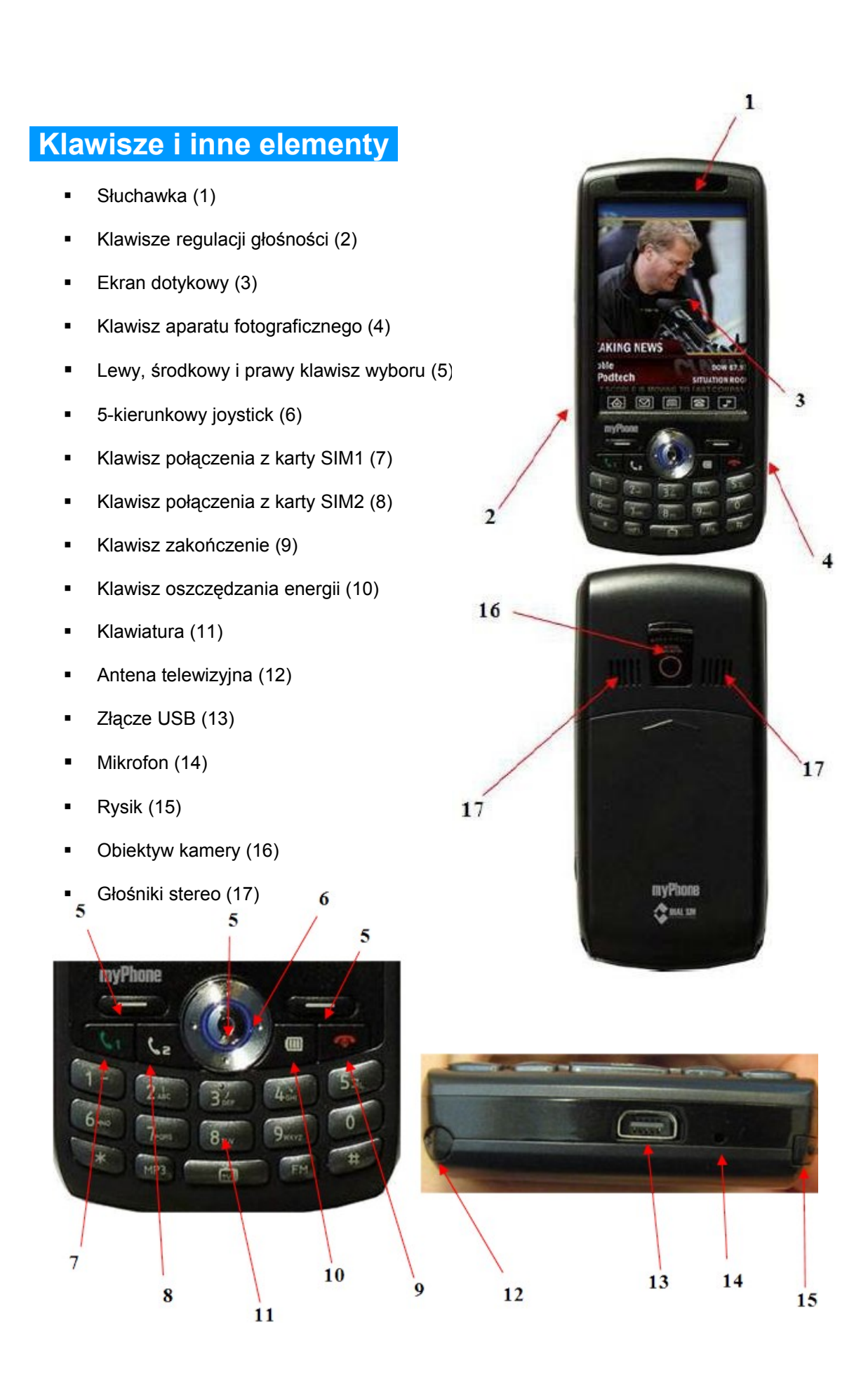

# Tryb gotowości

Telefon jest w trybie gotowości, gdy jest on włączony i na jego ekranie nie ma żadnych znaków wprowadzonych przez użytkownika.

Moc sygnału sieci komórkowej w miejscu użytkowania telefonu – karta SIM1 (1);

Moc sygnału sieci komórkowej w miejscu użytkowania telefonu - karta SIM2 (2);

#### Aktywny profil użytkownika

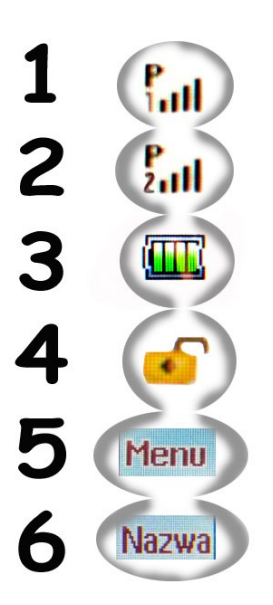

Blokada klawiatury (4)

Poziom naładowania baterii (3)

Lewy klawisz wyboru to Menu (5)

Prawy klawisz wyboru otwiera Książkę kontaktów (6)

Na środku ekranu mamy nazwę(nazwy) operatorów sieci komórkowych.

#### Skróty w trybie gotowości

Aby otworzyć listę wybieranych numerów z karty SIM1 (SIM2), naciśnij klawisz połączenia z karty SIM1 (SIM2 (SIM2 (SIM2 )). Przejdź do żądanego numeru lub nazwy i naciśnij klawisz połączenia z SIM1 (SIM2 ), aby nawiązać połączenie.

W celu połączenia się z pocztą głosową, naciśnij i przytrzymaj klawisz 1. Numer poczty głosowej musi być uprzednio ustawiony.

|                  | $\frown$     |              |
|------------------|--------------|--------------|
| Używaj joysticka | $(\bigcirc)$ | jako skrótu. |

Funkcje skrótów można ustawić w:

 $\textbf{MENU} \rightarrow \textbf{USTAWIENIA} \rightarrow \textbf{OPCJE TELEFONU} \rightarrow \textbf{KLAWISZE SKRÓTÓW}.$ 

## Oszczędzanie energii

Aby włączyć/wyłączyć tryb oszczędzania energii, naciśnij klawisz oszczędzania energii . W trybie oszczędzania energii wyświetlacz zgaśnie, a telefon będzie pobierał tylko minimalną ilość energii potrzebną do czuwania.

# **Tryb lotu**

Tryb lotu – dzięki tej funkcji telefon pracuje bez użycia kart SIM. Aby włączyć ten tryb należy wejść w **Menu**  $\rightarrow$  **Ustawienia**  $\rightarrow$  **Ustawienia Dual SIM**  $\rightarrow$  **Tryb lotu**.

\* Uwaga: Telefon automatycznie zmienia stylistykę menu i nie jest to błąd aparatu.

#### Skróty w trybie lotu

Skrótami – nie tylko w trybie lotu – są przyciski numeryczne. Po naciśnięciu klawisza numerycznego wyświetlana jest zawartość kolejnej od góry pozycji menu.

## Wskaźniki

Na ekranie może się pojawić wskaźnik:

- Stanu baterii
- Nieodebranego połączenia (telefon z liczbą nieodebranych połączeń na pasku zadań)
- Czasu i daty (pośrodku ekranu)
- Nowej wiadomości (mała koperta na pasku zadań)
- Trybu dźwięku (nuta na pasku zadań)
- Blokady klawiatury (kłódka na pasku zadań)
- Zasięgu sieci (kreski przy małych antenach w prawym górnym rogu)
- Informacji o odtwarzanym utworze
- Informacji o aktywnym alarmie (dzwonek na pasku zadań)
- Informacji o podłączonych słuchawkach (słuchawki na pasku zadań)

#### **Profile**

Profil - jest to opcja w telefonie, dzięki której możemy dostosować telefon do określonych sytuacji.

Aby zmienić profil, należy wejść w **Menu** → **Profile**, wybrać profil, który używamy, potem *Dostosuj.* <u>Telefon posiada następując profile</u>:

- **Ogólny** (profil standardowy)
- Spotkanie (profil, w którym wszystkie dźwięki są wyciszone)
- Na zewnątrz (profil głośnomówiący)
- Tryb wewnątrz (profil, w którym wszystkie dźwięki są ciche)
- **Tryb zestaw słuchawkowy** (profil, który włącza się automatycznie po podłączeniu słuchawek)
- Bluetooth (profil, który włącza się automatycznie po włączeniu Bluetooth™)

W profilach można zmienić:

- Dzwonek połączenia przychodzącego (Ustawienia dźwięku)
- Dzwonek zasilania (**Ustawienia dźwięku**)

- Dzwonek wiadomości (Ustawienia dźwięku)
- Dźwięk klawiatury (Ustawienia dźwięku)
- Głośność dzwonka (**Głośność**)
- Głośność klawiatury (Głośność)
- Typ informowania o połączeniu, wiadomości (**Typ alertu**)
- Jak ma być odtwarzany dzwonek połączenia (**Typ dzwonka**)
- Odtwarzanie dodatkowych dźwięków (Dodatkowy dźwięk)
- Rodzaj odbierania połączenia (Odb. połączeń)

\* Uwaga: Po włączeniu Bluetooth'a™ profil się zmienia na Bluetooth.

Także po podłączeniu słuchawek profil się zmienia na Tryb zestaw słuchawkowy.

# 3. Funkcje połączeń

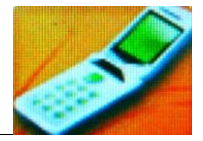

#### Nawiązywanie połączeń

1. Wprowadź numer telefonu wraz z numerem kierunkowym.

Aby nawiązać połączenie międzynarodowe, naciśnij dwukrotnie \* w celu wpisania prefiksu międzynarodowego (znak + zastępuje międzynarodowy kod dostępu), po czym wprowadź kod kraju, numer kierunkowy bez poprzedzającego go zera i numer telefonu.

- 2. Aby nawiązać połączenie z wybranym numerem z karty SIM1 (SIM2) naciśnij klawisz połączenia SIM1 (SIM2).
- 3. Aby zakończyć połączenie lub zrezygnować z próby nawiązania nowego połączenia, naciśnij klawisz zakończenia.

<u>Aby</u> <u>nawiązać połączenie przy użyciu nazw</u>, wyszukaj nazwę lub numer telefonu w folderze **SPIS KONTAKTÓW** (patrz rozdział **KONTAKTY**). Naciśnij klawisz połączenia z karty SIM1 (SIM2), aby połączyć się z wybranym numerem. W trybie gotowości naciśnij klawisz połączenia z karty SIM1 (SIM2), aby wyświetlić listę numerów, z którymi się ostatnio połączono lub próbowano połączyć. Aby połączyć się z wybranym numerem, wskaż go lub jego opis i naciśnij klawisz połączenia z karty SIM1 ( SIM2).

#### Proste wybieranie

Aby wejść w opcje ustawień prostego wybierania:

#### $\text{MENU} \rightarrow \text{POŁĄCZENIA} \rightarrow \text{USTAWIENIA} \text{ GŁÓWNE} \text{ POŁĄCZEŃ} \rightarrow \text{PROSTE} \text{ WYBIERANIE}$

Przypisz numer telefonu do jednego z klawiszy prostego wybierania (od 2 do 9).

Numer przypisany do 2

9 klawisza wywołasz w następujący sposób:

Naciśnij klawisz prostego wybierania, a następnie klawisz połączenia z karty SIM1 (SIM2).

#### Hands Free

Przełączenie połączenia na tryb głośnomówiący.

# Odbiór lub odrzucanie połączenia

<u>Aby odebrać połączenie</u>, naciśnij klawisz połączenia z karty SIM1 (SIM2). Niezależnie od tego, na którą kartę SIM przychodzi połączenie, możesz je odebrać albo klawiszem połączenia karty SIM1 albo karty SIM2 – efekt będzie taki sam. Aby zakończyć aktywne połączenie, naciśnij klawisz zakończenia. <u>Aby wyłączyć dźwięk dzwonka</u>, naciśnij **WYCISZ**. Jeśli do telefonu podłączony jest kompatybilny zestaw słuchawkowy z przyciskiem, połączenia możesz odbierać i kończyć, naciskając ten przycisk.

#### Połączenie oczekujące

<u>Aby odebrać połączenie oczekujące w trakcie rozmowy</u>, naciśnij klawisz połączenia . Pierwsze połączenie zostanie zawieszone. Aby zakończyć aktywne połączenie, naciśnij klawisz zakończenia

W momencie trwania połączenia możliwe jest odbieranie połączenia oczekującego przychodzącego na tą samą kartę SIM, z której prowadzone jest bieżące połączenie. Nie ma możliwości prowadzenia połączeń oczekujących z obydwu kart SIM.

Aby ustawić opcje połączeń oczekujących:

#### 

<u>\*Uwaga</u>: Nie wszystkie sieci komórkowe wprowadziły możliwość prowadzenia dwóch połączeń, więc nie zawsze to będzie działać.

#### Opcje dostępne w trakcie połączenia

- **Zawieś** opcja powoduje, że w trakcie połączenia zostaje ono przerwane i w każdej chwili można do tego połączenia wrócić. W niektórych sieciach nie można wybrać tej usługi.
- Zakończ pojedyncze połączenie powoduje przerwanie aktywnego połączenia
- Nowe połączenie po naciśnięciu tej opcji pojawia nam się pole, na które możemy wpisać numer
- Kontakty przechodzi w podmenu, takie samo jak w Menu.
- **Centrum wiadomości** przechodzi w podmenu, takie samo jak w Menu. Można w czasie rozmowy napisać SMS-a.
- Dyktafon jest to możliwość, dzięki której nagramy aktywną rozmowę lub jej fragment.

# P

# 4. Kontakty

Numery telefonów i ich opisy można zapisywać zarówno w pamięci telefonu jak i na karcie SIM. W pamięci telefonu można zapisać kontakty z dodatkowymi opisami i szczegółami.

#### Dodawanie/edytowanie kontaktów, tworzenie grup

<u>Aby dodać nowy numer:</u>

#### $\text{MENU} \rightarrow \text{SPIS TELEFON} \acute{O}\text{W} \rightarrow \text{DODAJ NOW} \acute{P}\text{OZYCJ} \acute{E}$

Aby edytować już istniejący kontakt:

#### $\textbf{MENU} \rightarrow \textbf{SPIS TELEFON} \acute{\textbf{OW}} \rightarrow \textbf{SZYBKIE WYSZUKIWANIE}$

gdzie po znalezieniu interesującego Nas kontaktu wybieramy EDYTUJ.

Dodatkowo możemy skorzystać z opcji dodawania zdjęć i dźwięków do kontaktów bezpośrednio w **SPISIE TELEFONÓW**.

Aby wyszukać kontakt:

#### $\textbf{MENU} \rightarrow \textbf{SPIS TELEFON} \acute{\textbf{OW}} \rightarrow \textbf{SZUKAJ POZYCJI}$

Aby tworzyć i edytować grupy:

#### $\textbf{MENU} \rightarrow \textbf{SPIS TELEFON} \acute{\textbf{OW}} \rightarrow \textbf{GRUPY OS} \acute{\textbf{OB}}$

#### Kopiowanie lub przenoszenie kontaktów

Kontakty można przenosić lub kopiować z pamięci telefonu do pamięci karty SIM i odwrotnie. W pamięci karty SIM można zapisywać opisy z tylko jednym numerem telefonu.

Aby przenieść lub skopiować wszystkie kontakty:

#### $\textbf{MENU} \rightarrow \textbf{SPIS TELEFON} \acute{\textbf{OW}} \rightarrow \textbf{KOPIUJ WSZYSTKO}$

Aby przenosić lub kopiować kontakty jeden po drugim:

#### MENU → SPIS TELEFONÓW

po czym wskazujemy kontakt i w jego opcjach przenosimy lub kopiujemy.

#### Usuwanie kontaktów

Aby usunąć kontakt, wyszukaj go w Kont. (Kontakty), po czym naciśnij przycisk OK i Skasuj.

Aby usunąć z pamięci telefonu lub pamięci karty SIM wszystkie kontakty i dołączone do nich szczegóły, wybierz **Menu**  $\rightarrow$  **Kontakty**  $\rightarrow$  **Skasuj**  $\rightarrow$  **Z pamięci telefonu** lub **Z SIM1**, albo **Z SIM2**.

# 5. Ustawienia

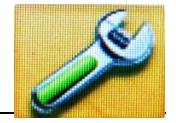

**Menu**  $\rightarrow$  **USTAWIENIA**. W ustawieniach możemy :

Ustawienia aktywności SIM, opcja służąca to wyboru między kartami SIM (lub SIM1 i SIM2 razem)

*Kalibracja*: opcja służąca do kalibracji długopisu i jego synchronizacji z panelem dotykowym.

#### Opcje telefonu:

- ustawienia daty i godziny;
- planowanie oszczędzania energii;
- wybór języka;

- ustawienia tekstowe;
- > właściwości telefonu i ich ustawienia(tapeta, wygaszacz i inne opcje);
- wybór tekstu powitalnego;
- ustawienia skrótów;
- > ustawienia pisma ręcznego(tworzenie wiadomości za pomocą długopisu);
- ustawienia podświetlania;

Ustawienia kart pamięci: zmiana trybu pracy pomiędzy kartami pamięci;

Ustawienia sieci: ustawienia i wybór sieci preferowanej(preferowanych);

**Zabezpieczenia:** ustawienia zabezpieczeń SIM, antykradzieżowe, blokada telefonu, blokada klawiatury, zmiana haseł;

Przywróć ustawienia fabryczne: powrót do fabrycznych ustawień telefonu;

Efekty dźwiękowe: wybór efektów audio;

# 6. Wiadomości

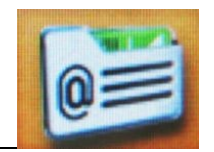

Z usług wiadomości można korzystać tylko wtedy, gdy oferuje je operator sieci lub usługodawca.

\*Uwaga: gdy wysyłasz wiadomość, na wyświetlaczu możesz zobaczyć komunikat Wiadomość została wysłana. Oznacza to, że wiadomość została wysłana z urządzenia na numer centrum wiadomości zaprogramowany w urządzeniu. Nie jest to równoznaczne z potwierdzeniem odbioru wiadomości przez jej adresata. Więcej o wysyłaniu i odbieraniu wiadomości dowiesz się od usługodawcy.

<u>Ważne</u>: przy otwieraniu wiadomości należy zachować ostrożność. Wiadomości mogą zawiera destrukcyjne oprogramowanie lub w inny sposób być szkodliwe dla urządzenia lub komputera.

<u>\*Uwaga</u>: jedynie urządzenia z kompatybilnymi funkcjami mogą odbierać i wyświetlać wiadomości. Wygląd odebranej wiadomości może być zróżnicowany w zależności od urządzenia odbierającego.

## Wiadomości tekstowe (SMS)

Urządzenie umożliwia wysyłanie wiadomości tekstowych (SMS). Dłuższe wiadomości są wysyłane w postaci kilku następujących po sobie wiadomości. Za każdą z nich usługodawca może naliczyć odpowiednią opłatę. Znaki akcentowane, symbole oraz litery charakterystyczne dla niektórych języków zajmują zwykle więcej miejsca, ograniczając tym samym liczbę znaków, z których może się składać pojedyncza wiadomość.

**SMS** (Short Message Service) to usługa pozwalająca wysyłać i odbierać przez telefon wiadomości tekstowe (usługa sieciowa).

W sprawie dostępności i subskrypcji usługi SMS e-mail skontaktuj się z usługodawcą.

W górnej części wyświetlacza widoczny jest wskaźnik liczby znaków, które można jeszcze wprowadzić. Np. 10/2 oznacza, że można dodać 10 znaków do tekstu, który zostanie wysłany w dwóch wiadomościach.

#### Tworzenie i wysyłanie wiadomości SMS

**1.** Wejdź w Menu  $\rightarrow$  Wiadomości  $\rightarrow$  Wiadomości SMS  $\rightarrow$  Wpisz wiadomość

#### 2. Wpisz treść wiadomości

Wskaźnik w prawej, górnej części wyświetlacza pokazuje liczbę znaków (przed ukośnikiem), które można jeszcze wprowadzić do tworzonej wiadomości oraz liczbę wiadomości, w których zostanie wysłany pisany tekst (po ukośniku). Na przykład 46/2 oznacza, że można jeszcze wprowadzić 46 znaków do wiadomości, która będzie wysłana w postaci dwóch następujących po sobie wiadomości.

Wskaźnik w lewym górnym rogu informuje nas, w jakim języku piszemy, np., jeżeli wyświetli się PO to piszemy w języku polskim. Język można zmienić poprzez naciśnięcie dwukrotnie #, a jeżeli wyświetli się ABC to znaczy, że piszemy w języku angielskim bez charakterystycznych znaków diakrytycznych (ę, ą, ó, ł itp.).

3. Wybierz, z której karty SIM ma być wiadomość wysłana (Wyślij z SIM1, Wyślij z SIM2)

4. Wybierz czy wiadomość ma być wysłana do grup (Wyślij grupami), do wielu osób (Wyślij do wielu), czy ma być tylko zapisana w telefonie (Zapisz). Wiadomość może też zostać wysłana do jednej osoby i zapisana (Zapisz i wyślij), lub może być tylko wysłana i nie zapisywana (Tylko wyślij).

5. Jeżeli wybrałeś/aś opcję Wyślij do wielu, to wybierz opcję Edytuj listę, potem do danej pozycji wpisz numer poprzez naciśnięcie **Opcje** → **Edytuj**. Wpisz numer, do którego chcesz wysłać wiadomość. Jeżeli dany numer jest zapisany na karcie SIM lub w telefonie naciśnij Szukaj. Po znalezieniu danego kontaktu naciśnij **OK**. Gdy numer automatycznie się wpisze naciśnij jeszcze raz **OK**. Jeżeli chcesz wprowadzić następny numer powtórz cały proces kolejny raz, tylko wpisz numer w inne miejsce. Jedną wiadomość można wysłać w ten sposób maksymalnie do 10 osób.

Jeżeli wybrałeś/aś opcję Zapisz i wyślij lub Tylko wyślij to wpisz numer w wolne pole. Jeżeli dany numer jest zapisany na karcie SIM lub w pamięci telefonu, naciśnij Szukaj. Po znalezieniu danego kontaktu naciśnij OK. Gdy numer automatycznie się wpisze naciśnij jeszcze raz **OK**.

6. Jeżeli chcesz anulować wysyłanie wiadomości w czasie, gdy pojawi się okno z napisem Proszę czekać! i z kopertą wylatującą ze skrzynki pocztowej naciśnij Anuluj.

| Podczas   | redagowania | wiadomości za | a pomocą   | klawisza | # | zmieniamy | język | pisania, |
|-----------|-------------|---------------|------------|----------|---|-----------|-------|----------|
| klawiszem | *           | wchodzimy     | w opcje sy | mboli.   |   |           |       |          |

## Czytanie o odpowiadanie na wiadomości

Aby przeczytać wiadomość wybierz **OK**. (w celu odczytania wcześniejszych wiadomości **MENU**  $\rightarrow$  **WIADOMOŚĆ I**  $\rightarrow$  **WIADOMOŚĆ SMS/MMS**  $\rightarrow$  **SKRZYNKA ODBIORCZA**.

Aby odpowiedzieć na wiadomość wybieramy OPCJE i ODPOWIEDZ.

#### Wiadomości poczty głosowej

Aby odsłuchać wiadomość poczty głosowej:

#### $\textbf{MENU} \rightarrow \textbf{WIADOMOŚCI} \rightarrow \textbf{SERWER POCZTY GŁOSOWEJ}.$

#### Wiadomości multimedialne (MMS)

Jedynie urządzenia z kompatybilnymi funkcjami wiadomości multimedialnych mogą odbierać i wyświetlać takie wiadomości. Wygląd odebranej wiadomości może być zróżnicowany w zależności od urządzenia odbierającego. Rozmiar wiadomości MMS może być ograniczony przez sieć komórkową. Jeśli wstawione do wiadomości zdjęcie przekroczy ten limit, urządzenie może je pomniejszyć tak, żeby można je było wysłać w ramach MMS.

Wiadomość multimedialna (MMS) może zawierać tekst oraz różne obiekty, takie jak zdjęcia, pliki dźwiękowe czy pliki wideo. W sprawie dostępności usługi wiadomości multimedialnych i warunków aktywacji zwróć się do usługodawcy.

#### Tworzenie i wysyłanie wiadomości multimedialnych

\* Ostrzeżenie: Do korzystania z niektórych usług sieciowych, takich jak mobilne usługi internetowe, MMS, lub synchronizacja ze zdalnym serwerem internetowym, potrzebne są odpowiednie ustawienia konfiguracji. Aby uzyskać więcej informacji na temat dostępności, skontaktuj się z usługodawcą lub najbliższym autoryzowanym sprzedawcą produktów firmy **myPhone**.

**1.** Wejdź w Menu  $\rightarrow$  Wiadomości  $\rightarrow$  MMS  $\rightarrow$  Wpisz Wiadomość.

**2.** Wpisz temat wiadomości poprzez wejście w czwartą rubrykę od góry (**Opcje**  $\rightarrow$  **Edytuj**).

3. Wpisz treść wiadomości poprzez wejście w piątą rubrykę od góry z napisem Slajdy (**Opcje**  $\rightarrow$  **Tekst**)

**4.** Jeżeli chcesz wstawić obrazek wejdź w piątą rubrykę od góry, wybierz **Opcje**  $\rightarrow$  **Dodaj**  $\rightarrow$  **Obrazek** i wybierz obrazek. Jeżeli chcesz usunąć obrazek wejdź w piątą rubrykę od góry wybierz **Opcję**  $\rightarrow$  **Skasuj**  $\rightarrow$  **Obrazek**.

5. Jeżeli chcesz wstawić muzykę wejdź w piątą rubrykę od góry, wybierz **Opcje** → **Dodaj** → **Audio** i wybierz plik muzyczny. Jeżeli chcesz usunąć muzykę wejdź w piątą rubrykę od góry wybierz **Opcję** → **Skasuj** → **Audio**.

**6.** Jeżeli chcesz wstawić inny plik wejdź w piątą rubrykę od góry, wybierz **Opcje**  $\rightarrow$  **Dodaj**  $\rightarrow$  **Załącznik** i wybierz dany plik. Jeżeli chcesz usunąć ten plik wejdź w szóstą rubrykę od góry wybierz **Opcję**  $\rightarrow$  **Skasuj**.

**7.** Jeżeli chcesz, aby tekst był wyświetlany przed obrazkiem wejdź w piątą rubrykę od góry, wybierz **Opcje**  $\rightarrow$  **Arrange**  $\rightarrow$  **Tekst First**. Jeżeli chcesz, aby obrazek był wyświetlany przed tekstem wejdź w piątą rubrykę od góry, wybierz **Opcje**  $\rightarrow$  **Arrange**  $\rightarrow$  **Image First**.

8. Aby zmienić czas wyświetlania slajdu wejdź w piątą rubrykę od góry, wybierz **Opcje**  $\rightarrow$  **Slide Timing**, i wpisz ile sekund ma być wyświetlany dany slajd.

9. Aby wyświetlić MMS-a przed wysłaniem wejdź w piątą rubrykę od góry, wybierz **Opcje** → **Przeglądnij**.

**10.** Aby określić adresata wiadomości MMS wejdź w pierwszą rubrykę od góry, wybierz Dodaj numer i wpisz numer. Jeżeli numer zapisany jest na karcie SIM naciśnij Kontakty, po nakierowaniu na kontakt naciśnij OK. Jeżeli odbiorcą ma być osoba posiadająca e-mail wejdź w pierwszą rubrykę od góry wybierz Dodaj eMail, wpisz adres. Jeżeli adres zapisany jest na karcie SIM naciśnij Kontakty, po nakierowaniu na kontakt posiadający e-mail naciśnij Ok.

**11.** Aby wysłać kopię MMS-a do innego kontaktu wejdź w drugą rubrykę od góry, wybierz Dodaj numer i wpisz numer. Jeżeli numer zapisany jest na karcie SIM naciśnij Kontakty, po nakierowaniu na kontakt naciśnij Ok. Jeżeli odbiorcą ma być osoba posiadająca e-mail wejdź w drugą rubrykę od góry wybierz Dodaj eMail, wpisz adres. Jeżeli adres zapisany jest na karcie SIM naciśnij Kontakty, po nakierowaniu na kontakt posiadający e-mail naciśnij Ok.

12. Aby wysłać kopię do trzeciego kontaktu powtórz krok 11, tylko zamiast wejść w drugą rubrykę wejdź w trzecią. Jedną wiadomość multimedialną można wysłać w ten sposób maksymalnie do 10 osób.

# Czytanie wiadomości multimedialnych

Aby przeczytać wiadomość multimedialną po pokazaniu się komunikatu o nowej wiadomości, naciśnij Czytaj. Aby wyświetlić ją później naciśnij czerwoną słuchawkę. Jeżeli chcesz jaszcze raz obejrzeć wiadomość multimedialną wejdź w **Menu**  $\rightarrow$  **Wiadomości**  $\rightarrow$  **MMS**  $\rightarrow$  **Sk. Odbiorcza** (skrzynka odbiorcza), nakieruj na wiadomość i wybierz **Opcje**  $\rightarrow$  **Podgląd**.

Jeżeli dana wiadomość posiada prezentację, wybierz w wiadomości **Opcje**  $\rightarrow$  **Odtwarzaj**.

Jeżeli chcesz pobrać jakiś załącznik z MMS, na wyświetlonej wiadomości wejdź w **Opcje**  $\rightarrow$  **Object**, nakieruj na dany plik, wybierz **Opcje**  $\rightarrow$  **Zapisz**.

## Brak pamięci

Jeśli odebranie wiadomości spowoduje zapełnienie pamięci, pojawi się komunikat Pamięć pełna. Nie można wtedy odbierać wiadomości, dopóki nie zostanie zwolniona wystarczająca ilość pamięci.

Aby usunąć stare wiadomości SMS wybierz **Menu**  $\rightarrow$  **Wiadomości**  $\rightarrow$  **SMS**  $\rightarrow$  **Sk. Odbiorcza** (skrzynka odbiorcza). Przewiń do żądanej wiadomości i wybierz **Opcje**  $\rightarrow$  **Skasuj**.

Aby usunąć wszystkie wiadomości SMS wybierz Menu  $\rightarrow$  Wiadomości  $\rightarrow$  SMS  $\rightarrow$  Sk. Odbiorcza, otwórz obojętnie jaką wiadomość, naciśnij Opcje  $\rightarrow$  Usuń wszystko  $\rightarrow$  Tak.

Aby usunąć stare wiadomości MMS wybierz Menu  $\rightarrow$  Wiadomości  $\rightarrow$  MMS  $\rightarrow$  Sk. Odbiorcza (skrzynka odbiorcza).

Przewiń do żądanej wiadomości i wybierz **Opcje**  $\rightarrow$  **Skasuj**.

Aby usunąć wszystkie wiadomości MMS wybierz **Menu**  $\rightarrow$  **Wiadomości**  $\rightarrow$  **MMS**  $\rightarrow$  **Sk. Odbiorcza**, otwórz obojętnie jaką wiadomość, naciśnij **Opcje**  $\rightarrow$  **Usuń wszystko**  $\rightarrow$  **Tak**.

#### Wiadomości sieciowe

Funkcja ta pozwala odbierać od usługodawcy wiadomości o różnej tematyce (usługa sieciowa). Aby uzyskać więcej informacji na ten temat, skontaktuj się z biurem obsługi klienta Twojej sieci komórkowej.

#### Usuwanie wiadomości

Patrz Brak pamięci.

#### Ustawienia wiadomości

Aby wejść w ustawienia wybierz **Menu**  $\rightarrow$  **Wiadomości**  $\rightarrow$  **SMS**  $\rightarrow$  **Ustawienia**. W ustawieniach można zmienić:

– <u>Ustaw. Profilu (ustawienia profilu)</u>

W tej opcji zmieniamy informacje o: okresie ważności dla wiadomości, wyglądzie wiadomości, numerze, nazwie profilu. Aby te informacje zmienić wybierz Edytuj.

#### – Ustaw. Wspólne (ustawienia wspólne)

W tej opcji możemy zmienić czy ma być potwierdzenie wiadomości i czy ma być na wysłana odpowiedź na wiadomość poprzez naciśnięcie opcji włączono lub wyłączono.

#### <u>Status pamięci</u>

W tej opcji sprawdzamy ile pamięci zostało wykorzystane przez wiadomości

#### <u>Preferowana pamięć</u>

W tej opcji wybieramy czy dane wiadomości mają być zapisywane na karcie SIM czy w telefonie.

# 7. Multimedia

Aby włączyć przekaz telewizyjny wybierz TV w liście MULTIMEDIÓW lub wciśnij przycisk

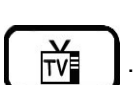

Do wyboru mamy opcje:

- pełny ekran
- zmiana kanałów góra/dół
- regulacja głośności
- tryb automatycznego wyszukiwania

Dla poprawy jakość transmisji telefon oferuje Nam wysuwaną antenę(w dolnej części telefonu, po drugiej stronie od długopisu).

Dodatkowo mamy opcję nagrywania bieżącej transmisji! (po wciśnięciu przycisku aparatu

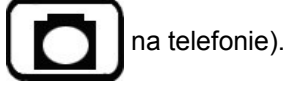

#### Kamera

Telefon jest wyposażony w aparat cyfrowy o rozdzielczości VGA (640x480), którym można robić nie tylko zdjęcia, ale również nagrywać pliki wideo.

**1.** Aby zrobić zdjęcie wejdź w **Menu**  $\rightarrow$  **Multimedia**  $\rightarrow$  **Kamera**.

2. Jeżeli chcesz zmienić rozdzielczość zdjęcia wybierz **Opcje** → **Ustaw**. obrazu (ustawienia obrazu) i lewym lub prawym przyciskiem nawigacyjnym zmieniaj rozdzielczość.

3. Jeżeli chcesz, aby zdjęcie miało wysoką, niską lub standardową jakość wybierz Opcje → Ustaw. obrazu (ustawienia obrazu) → Jakość obrazu i lewym lub prawym przyciskiem nawigacyjnym zmieniaj jakość zdjęcia.

4. Jeżeli chcesz zmienić balans bieli wybierz **Opcje**  $\rightarrow$  **Balans bieli**  $\rightarrow$  nakieruj na wybraną opcję, a

potem naciśnij OK.

**5.** Jeżeli chcesz, aby zdjęcie było w tonacji: niebieskiej, zielonej, czerwonej, czarno-białej, lub by było negatywem naciśnij przycisk z numerem 1 lub wybierz **Opcje**  $\rightarrow$  **Ustaw. efektów** (ustawienia efektów).

6. Jeżeli chcesz, aby telefon zrobił serię zdjęć naciśnij przycisk z numerem 5; wtedy pojawi się komunikat o liczbie zrobionych zdjęć po tym zdjęciu, lub wybierz **Opcje** → **Ustaw. Kamery** (ustawienia kamery) → **Seria zdjęć** (ostatnia opcja) i lewym lub prawym przyciskiem nawigacyjnym zmieniaj liczbę zrobionych zdjęć po naciśnięciu przycisku. Np. jeżeli wybierzesz w Serii zdjęć opcje 1 zdjęcie to po uchwyceniu momentu przez aparat telefon zrobi dwa zdjęcia.

7. Jeżeli chcesz, aby telefon opóźnił robienie zdjęcia naciśnij przycisk z numerem 4; wtedy pojawi się komunikat, z jakim opóźnieniem (w sekundach) zostanie wykonane zdjęcie, lub wybierz Opcje → Ustaw. Kamery (ustawienia kamery) → Opóźnienie (czwarta opcja od góry) i lewym lub prawym przyciskiem nawigacyjnym zmieniaj długość oczekiwania na zdjęcie.

8. Jeżeli chcesz zmienić jasność zdjęcia naciśnij lewy przycisk nawigacyjny (ściemnić zdjęcie) lub prawy przycisk nawigacyjny (rozjaśnić zdjęcie).

9. Jeżeli chcesz zmienić częstotliwość odświeżania obrazu wybierz **Opcje** → **Ustaw. Kamery**(ustawienia kamery) → **Częstotliwość** (trzecia opcja od góry) i lewym lub prawym przyciskiem nawigacyjnym zmieniaj częstotliwość (50 Hz lub 60 Hz).

**10.** Jeżeli chcesz, aby zdjęcie zostało zrobione w trybie nocnym wybierz **Opcje**  $\rightarrow$  **Prog. Temat**  $\rightarrow$  **Noc**.

**11.** Jeżeli chcesz zmienić, miejsce zapisania zdjęcia (karta pamięci albo telefon) wybierz **Opcje** → **Pamięć**, nakieruj na jedną z opcji i naciśnij **OK**.

**12.** Jeżeli chcesz zmienić dźwięk migawki wybierz **Opcje** → **Ustaw. kamery** (ustawienia kamery) → **Dźwięk** i lewym lub prawym przyciskiem nawigacyjnym zmieniaj dźwięk migawki.

**13.** Jeżeli chcesz obejrzeć wszystkie zdjęcia wybierz **Opcje**  $\rightarrow$  **Galeria**.

14. Jeżeli chcesz przywrócić ustawienia domyślne wybierz **Opcje** → **Przywróć domyślne** → **Tak.** Do wyboru mamy kilka opcji edycyjnych(efekty, balans bieli, opóźnienie migawki, scenerie, jakość i rozmiar obrazu). Aby uchwycić zdjęcie wciskamy środkowy przycisk joysticka lub ikonkę aparatu na wyświetlaczu. Zdjęcia zapisują się w zależności od Naszego wyboru na karcie pamięci lub w pamięci telefonu: **MENU KAMERY** → **PAMIĘĆ** Aby przejrzeć uchwycone obrazy wchodzimy w opcje aparatu i wybieramy **PRZEGLĄDARKA ZDJĘĆ**. Zdjęcia zapisują się w formacie \*.jpg.

#### Przeglądarka zdjęć

W Galerii możesz obejrzeć zdjęcia zrobione przez aparat. Jeżeli chcesz wydrukować zdjęcie wysyłając je za pomocą Bluetooth do drukarki, wybierz zdjęcie i naciśnij **Opcje** → **Podgląd** → **Drukuj** → **Znajdź nowe urządzenie**. Jeżeli chcesz zmienić styl wyświetlania wybierz styl listy (miniatury, nazwy plików w formie listy) lub ikony (same miniatury plików w takim samym układzie jak menu główne).

Jeżeli chcesz zdjęcie użyć jako tapetę nakieruj na nie, wybierz **Opcje**  $\rightarrow$  **Prześlij dalej**  $\rightarrow$  **Do tapety**  $\rightarrow$  **Ok**. Jeżeli chcesz zdjęcie wysłać przez Bluetooth, wybierz je, a następnie wybierz **Opcje**  $\rightarrow$  **Prześlij dalej**  $\rightarrow$  **To Bluetooth**  $\rightarrow$  **Znajdź nowe urządzenie**.

Jeżeli chcesz zmienić nazwę danego zdjęcia wybierz je, a następnie wybierz **Opcje**  $\rightarrow$  Zmień nazwę, a gdy wpiszesz nazwę naciśnij **Opcje**  $\rightarrow$  **Gotowe.** 

Jeżeli chcesz usunąć dane zdjęcie wybierz je, a następnie wybierz **Opcje**  $\rightarrow$  **Skasuj**  $\rightarrow$  **Tak**. Jeżeli chcesz usunąć wszystkie zdjęcia wybierz **Opcje**  $\rightarrow$  **Skasuj wszystkie**  $\rightarrow$  **Tak**.

Jeżeli chcesz, aby telefon wyświetlał zdjęcia z karty pamięci lub z telefonu wybierz **Opcje**  $\rightarrow$  **Pamięć**.

Jeżeli chcesz zmienić rodzaj sortowania wybierz **Opcje** → **Sortuj przez** i wybierz, według czego mają być sortowane zdjęcia. Zdjęcia można sortować według: nazwy, typu, czasu wykonania i rozmiaru.

#### Nagrywarka wideo

**1.** Aby nagrać film wejdź w **Menu** → **Multimedia** → **Nagrywarka Wideo.** [Format o rozdzielczości 176 x 144]

2. Jeżeli chcesz, aby film miał wysoką, niską lub standardową jakość wybierz **Opcje** → **Ustaw. wideo** (ustawienia wideo) → **Jakość wideo** i lewym lub prawym przyciskiem nawigacyjnym zmieniaj jakość wideo.

**3.** Jeżeli chcesz zmienić balans bieli wybierz **Opcje**  $\rightarrow$  **Ustaw. Kamery** (ustawienia kamery)  $\rightarrow$  **Balans bieli** i lewym lub prawym przyciskiem nawigacyjnym zmieniaj rodzaj oświetlenia.

**4.** Jeżeli chcesz, aby film był w tonacji: niebieskiej, zielonej, czerwonej, czarno-białej, lub by był negatywem naciśnij przycisk z numerem 1 lub wybierz **Opcje**  $\rightarrow$  **Ustaw. efektów** (ustawienia efektów).

5. Jeżeli chcesz zmienić jasność nagrywanego filmu naciśnij lewy przycisk nawigacyjny (ściemnić wideo) lub prawy przycisk nawigacyjny (rozjaśnić wideo).

**6.** Jeżeli chcesz zmienić częstotliwość odświeżania obrazu wybierz **Opcje**  $\rightarrow$  **Ustaw. Kamery** (ustawienia kamery)  $\rightarrow$  **Częstotliwość** (czwarta opcja od góry) i lewym lub prawym przyciskiem nawigacyjnym zmieniaj częstotliwość (50 Hz lub 60 Hz).

**7.** Jeżeli chcesz, aby nagrany film został zrobiony w trybie nocnym wybierz **Opcje**  $\rightarrow$  **Ustaw. Kamery**  $\rightarrow$  **Tryb Nocny**  $\rightarrow$  **Włączony.** 

 B. Jeżeli chcesz zmienić miejsce zapisywania filmów (karta pamięci albo telefon) wybierz Opcje → Pamięć, nakieruj na jedną z opcji i naciśnij OK.

9. Jeżeli chcesz przywrócić ustawienia domyślne wybierz **Opcje**  $\rightarrow$  **Przywróć domyślne**  $\rightarrow$  **Tak. Odtwarzacz wideo** 

Aby odtworzyć nagrany film wejdź w **Menu**  $\rightarrow$  **Multimedia**  $\rightarrow$  **Odtw. wideo** (odtwarzacz wideo)  $\rightarrow$  nakieruj na film i wybierz **Opcje**  $\rightarrow$  **Odtwarzaj**. [Format: 3GP, MP4 ]

Aby odtworzyć film naciśnij środkowy przycisk nawigacyjny (OK)

Jeżeli chcesz pogłośnić odtwarzany film, naciśnij przycisk z numerem 2, a jeżeli ściszyć przycisk z numerem 8.

Jeżeli chcesz, aby film był wyświetlany na całym ekranie naciśnij \*.

Jeżeli chcesz, aby wyświetlony film był odtwarzany ponownie wybierz **Opcje**  $\rightarrow$  **Ustaw. Wideo**  $\rightarrow$  **Auto-odpowiedź** (trzecia opcja od góry)  $\rightarrow$  **Włączony.** 

Jeżeli chcesz przewinąć film naciśnij lewy (aby przewinąć do tyłu) lub prawy (aby przewinąć do przodu) przycisk nawigacyjny.

Jeżeli chcesz rozjaśnić lub ściemnić odtwarzany film wybierz **Opcje** → **Ustaw. wideo (ustawienia wideo)** → **Jasność** i lewym lub prawym przyciskiem nawigacyjnym zmniejszaj lub zwiększaj jasność filmu.

Jeżeli chcesz zmienić ostrość wyświetlanego filmu wybierz **Opcje** → **Ustaw. wideo** → **Kontrast** (druga opcja od góry) i lewym lub prawym przyciskiem nawigacyjnym zmniejszaj lub zwiększaj ostrość filmu.

#### Odtwarzacz audio

[ **Obsługiwane formaty**: MP3, WAV, MIDI ] Aby włączyć odtwarzacz muzyki naciśnij górny przycisk nawigacyjny.

Jeżeli chcesz odtworzyć plik muzyczny naciśnij górny przycisk nawigacyjny. Jeżeli chcesz przerwać odtwarzanie pliku muzycznego naciśnij górny przycisk nawigacyjny.

Jeżeli chcesz przewinąć do przodu utwór długo przytrzymaj prawy przycisk nawigacyjny, a jeżeli chcesz przewinąć do tyłu długo przytrzymaj lewy przycisk nawigacyjny.

Jeżeli chcesz wyświetlić listę utworów naciśnij środkowy przycisk nawigacyjny (OK).

Jeżeli telefon nie wyświetlił danego utworu wybierz Lista  $\rightarrow$  Opcje  $\rightarrow$  Odśwież listę.

Jeżeli chcesz, aby były odtwarzane utwory z telefonu lub z karty pamięci, wybierz Lista  $\rightarrow$  Ustawienia  $\rightarrow$  Lista odtwarzania i lewym lub prawym przyciskiem nawigacyjnym zmieniaj skąd mają być odtwarzane utwory.

Jeżeli chcesz, aby był powtarzany jeden utwór lub, aby wszystkie utwory były powtarzane, wybierz Lista → Ustawienia → Powtórz (trzecia opcja od góry) i lewym lub prawym przyciskiem nawigacyjnym zmieniaj ustawienia powtarzania plików.

Jeżeli chcesz, aby telefon losowo odtwarzał utwory, wybierz Lista  $\rightarrow$  Ustawienia  $\rightarrow$  Kolejność losowa (czwarta opcja od góry)  $\rightarrow$  Włączony.

Jeżeli chcesz, aby telefon odtwarzał muzykę w tle, wybierz Lista  $\rightarrow$  Ustawienia  $\rightarrow$  Odtw. w tle  $\rightarrow$  Włączony, a potem odtwórz utwór i wyjdź z odtwarzacza naciskając czerwoną słuchawkę.

# **Dyktafon**

Aby nagrać dźwięk wybierz **Menu**  $\rightarrow$  **Multimedia**  $\rightarrow$  **Dyktafon**  $\rightarrow$  **Opcje**  $\rightarrow$  **Zapis**. Jeżeli chcesz zmienić jakość dźwięku wybierz **Opcje**  $\rightarrow$  **Ustawienia**  $\rightarrow$  **Jakość audio** (ostania opcja) i lewym lub prawym przyciskiem nawigacyjnym zmieniaj jakość nagrywanego dźwięku.

Jeżeli chcesz zmienić format nagrywanego pliku wybierz **Opcje**  $\rightarrow$  **Ustawienia**  $\rightarrow$  **Format pliku** i lewym lub prawym przyciskiem nawigacyjnym zmieniaj format nagrywanego pliku (na AMR, WAV, AWB).

Jeżeli chcesz, aby nagranie było zapisane w karcie pamięci lub w pamięci telefonu, wybierz **Opcje**  $\rightarrow$  **Ustawienia**  $\rightarrow$  **Pref. pamięć** i lewym lub prawym przyciskiem nawigacyjnym zmieniaj miejsce, w którym ma być zapisane nagranie.

# Radio FM

Aby włączyć radio najpierw podłącz słuchawki, wybierz Menu  $\rightarrow$  Multimedia  $\rightarrow$  Radio FM.

\* Uwaga: bez słuchawek radio nie działa, a telefon informuje o tym odpowiednim komunikatem!

Jeżeli chcesz włączyć stacje radiową wybierz **Opcje** → **Ustaw ręcznie** i w puste pole wpisz częstotliwość kanału UWAGA: niektóre kanały radiowe mają w częstotliwości cyfry dziesiętne, np.104.5; aby wstawić kropkę naciśnij #.

Jeżeli chcesz zapisać stację radiową wybierz **Opcje** → **Lista kanałów**, nakieruj na wolne pole i naciśnij **Opcje** → **Edytuj**, wpisz nazwę i częstotliwość kanału.

Jeżeli chcesz, aby telefon sam wyszukał kanały radiowe wybierz **Opcje**  $\rightarrow$  **Auto-wyszukiwanie**. Telefon wyszukane stacje zapisze w Liście kanałów.

Jeżeli chcesz, aby stacja radiowa była odtwarzana w tle wybierz **Opcje**  $\rightarrow$  **Ustawienia**  $\rightarrow$  **Odtw. w tle**  $\rightarrow$  **Włączony**, a potem naciśnij czerwoną słuchawkę by wyjść i by radio było odtwarzane w tle.

Jeżeli chcesz, aby radio było odtwarzane przez głośnik wybierz  $Opcje \rightarrow Ustawienia \rightarrow Głośnik \rightarrow Włączony$ .

# 8. Terminarz Kalendarz

Aby wejść w kalendarz wybierz  $\textbf{Menu} \rightarrow \textbf{Terminarz} \rightarrow \textbf{Kalendarz}$ 

#### W kalendarzu możesz:

– Sprawdzać datę

Aby szybko znaleźć jakąś datę wybierz **Opcje**  $\rightarrow$  **Idź do daty** i wpisz w puste pole datę.

Jeżeli chcesz, aby kalendarz pokazywał układ tygodniowy, wybierz **Opcje**  $\rightarrow$  **Widok tygodnia**, a jeżeli miesięczny – wybierz **Opcje**  $\rightarrow$  **Widok miesiąca**.

- Dodawać zadania (przypomnienie o spotkaniu, o zajęciach, o randce, o połączeniu, o rocznicy)

Aby dodać zadanie w aktywnym kalendarzu wybierz **Opcje**  $\rightarrow$  **Dodaj zadanie**  $\rightarrow$  wybieramy, jakie zadanie  $\rightarrow$  wpisz czas rozpoczęcia zadania (datę i godzinę)  $\rightarrow$  wpisz czas zakończenia zadania (w niektórych opcjach)  $\rightarrow$  napisz w drugim polu nazwę zadania (w niektórych opcjach)  $\rightarrow$  Wybierz czy ma Cię o tym poinformować alarm (Alarm)  $\rightarrow$  wybierz czy alarm ma być powtarzany (opcje Powtórz)  $\rightarrow$  wpisz lokalizację (opcja Lokalizacja)  $\rightarrow$  Ustaw priorytet zadania (Priorytet).

Aby wydrukować podgląd zadań z miesiąca lub z tygodnia poprzez funkcję PictBridge™ wybierz **Opcje** → **Drukuj** → **Drukuj**.

## Lista spraw

W liście spraw umieszcza się sprawy w taki sam sposób, jak w Liście zadań w Kalendarzu.

#### Alarm

<u>Alarm</u> – funkcja w telefonie, która może służyć jako: budzik, przypomnienie, odniesienie do zaplanowanych zadań.

Aby wejść w opcję Alarm wybierz dolny przycisk nawigacyjny lub wybierz Menu  $\rightarrow$  Narzędzia  $\rightarrow$  Alarm.

Aby włączyć alarm wybierz Edytuj, i w pierwszym oknie przestaw na Włączony. Po wykonaniu tej opcji wpisz w drugą rubrykę od góry godzinę alarmu. Naciśnij dolny przycisk i ustaw, w które dni ma być włączany alarm. Potem przejdź w opcje niżej wybierając, jakim dźwiękiem telefon ma poinformować o alarmie. Jeżeli wybierzesz Radio FM wtedy będziesz musiał wybrać kanał z listy lub wpisać jego częstotliwość. Jeżeli wybierzesz opcję Dźwięk naciśnij Opcje i wybierz dźwięk z listy. Do listy możesz dodawać własne dźwięki poprzez nakierowanie na puste pole i wybór  $OK \rightarrow Zastąp$ , a następnie tak samo jak w menedżerze plików nakieruj na utwór i naciśnij Ok. W opcji poniżej ustawiamy ile minut ma trwać **Drzemk**a. W ostatniej opcji wybieramy, w jaki sposób telefon będzie nas informować o alarmach. (Wibracje i dzwonek, Dzwonek, Wibracje).

#### Światowy zegar

Opcja ta pozwala na sprawdzeniu czasu w innych strefach czasowych, czyli jeżeli chcesz zobaczyć godzinę w Tokio, i jeżeli czas masz ustawiony na polski (czyli Warszawę) to musisz klawiszami nawigacyjnymi przesuwać w lewo lub w prawo w zależności od tego, jakie miasto chcesz sprawdzić (w przypadku Tokio trzeba będzie poruszać w prawo).

## Dodatki

#### KALKUALTOR

Aby wejść w kalkulator wybierz **Menu**  $\rightarrow$  **Narzędzia**  $\rightarrow$  **Dodatki**  $\rightarrow$  **Kalkulator**. Kalkulator wykonuje następujące działania:

- dodawanie wpisz pierwszą liczbę albo wynik poprzednich obliczeń, naciśnij górny przycisk nawigacyjny i wpisz liczbę, którą chcesz dodać.
- odejmowanie wpisz pierwszą liczbę albo wynik poprzednich obliczeń, naciśnij dolny przycisk nawigacyjny i wpisz liczbę, którą chcesz odjąć.

- mnożenie wpisz pierwszą liczbę albo wynik poprzednich obliczeń, naciśnij lewy przycisk nawigacyjny i wpisz liczbę, przez którą chcesz pomnożyć.
- dzielenie wpisz pierwszą liczbę albo wynik poprzednich obliczeń, naciśnij prawy przycisk nawigacyjny i wpisz liczbę, przez którą chcesz podzielić.

Wynik otrzymujemy wciskając środkowy przycisk nawigacyjny.

Przelicznik walut. W konwerterze możesz obliczyć ile pieniędzy otrzymasz przy wymianie waluty.

Na początku wpisz kurs. Aby wstawić przecinek naciśnij #.

Wpisz w drugą rubrykę, ile pieniędzy chcesz zamienić.

Jeśli odwrotnie wpisałeś kurs walut zmień pierwszą rubrykę i naciśnij prawy przycisk nawigacyjny.

#### <u>STOPER</u>

Opcja stoper pozwala na mierzenie czasu. Gdy wejdziemy w stoper **Menu** → **Narzędzia** → **Dodatki** → **Stoper** pojawią się dwie opcje Stoper i Multi stoper. Jeżeli chcesz mierzyć czas kilku obiektów jednocześnie wybierz Stoper -> Pomiar czasów równoległych. Aby dodawać kolejne międzyczasy naciśnij podziel.

Jeżeli chcesz mierzyć czas np. obiektów rozpoczynających ruch od nowa wybierz Stoper-> Pomiar czasów pośrednich.

Jeżeli chcesz obejrzeć zapisane wyniki wybierz Stoper  $\rightarrow$  Podgląd wyników.

#### CZYTNIK E-BOOK

Dzięki tej funkcji możemy czytać pliki tekstowe. Wejdź w Menu  $\rightarrow$  Narzędzia  $\rightarrow$  Dodatki  $\rightarrow$  Czytnik E-book.

Jeżeli na karcie microSD jest zapisany e-book, a telefon go nie czyta, to wybierz **Opcje**  $\rightarrow$  **Ustawienia globalne**  $\rightarrow$  **Wybierz pamięć**  $\rightarrow$  **Karta pamięci** (ostatnia opcja).

Jeżeli chcesz, aby wyświetlany tekst był pogrubiony lub pochylony, wybierz  $Opcje \rightarrow Ustawienia$  globalne  $\rightarrow Rozmiar czcionki \rightarrow Pogrubić/Pochylić.$ 

Jeżeli chcesz, aby czcionka w tekście była duża, mała albo średnia, wybierz **Opcje**  $\rightarrow$  **Ustawienia** globalne  $\rightarrow$  Rozmiar czcionki  $\rightarrow$  Mały/Średni/Duży.

Jeżeli chcesz, aby tekst przewijał się co stronę lub co linijkę, wybierz **Opcje**  $\rightarrow$  **Ustawienia globalne**  $\rightarrow$  **Przewiń do**  $\rightarrow$  **Strona / Połączenie**.

Jeżeli chcesz, aby telefon automatycznie przewijał strony, wybierz **Opcje**  $\rightarrow$  **Ustawienia globalne**  $\rightarrow$  **Automatyczne przewijanie**  $\rightarrow$  **Włączony.** Następnie zmień prędkość przewijania w **Opcje**  $\rightarrow$  **Ustawienia globalne**  $\rightarrow$  **Scroll Speed**  $\rightarrow$  i zmień liczbę w zakresie 1 – 5 (im większa liczba, tym szybciej się będzie tekst przewijał.)

## Bluetooth™

Technologia Bluetooth pozwala na bezprzewodową komunikację z innym urządzeniem posiadającym Bluetooth™ (komputer, zestaw słuchawkowy, inny telefon). Jeżeli chcesz pobrać od kogoś plik, wybierz **Menu** → **Narzędzia** → **Bluetooth** → **Włącz/Wyłącz** i zmień na Włączony. Następnie wejdź w Moje urządzenia i jeżeli urządzenie, od którego chcesz pobrać plik, już wcześniej dodałeś/aś, nakieruj na nie i wybierz **Opcje** → **Connect** → **Profil FTP**. Gdy wyświetli się lista z pikami, nakieruj na plik i naciśnij **Get**.

9. Grv

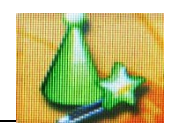

Aby wejść w opcje gier:

#### $\textbf{MENU} \rightarrow \textbf{ROZRYWKA \& GRY} \rightarrow \textbf{GRY}$

Dodatkowo w menu ROZRYWKA & GRY mamy do wyboru jeden z trzech głównych motywów tematycznych telefonu.

# 10. Usługi sieciowe

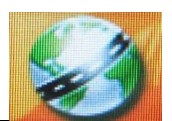

Aby wejść w usługi sieciowe:

#### $\textbf{MENU} \rightarrow \textbf{USLUGI SIECIOWE}$

#### Usługi kart SIM

Karta SIM może oferować dodatkowe usługi. Menu to jest wyświetlane wówczas, gdy udostępnia je karta SIM. Jego nazwa i zawartość zależą od dostępnych usług.

Z dostępem do tych usług może się wiązać potrzeba wysłania wiadomości lub zatelefonowania na własny koszt.

#### WAP

Aby korzystać z usług WAP należy poprawnie skonfigurować ustawienia telefonu. W tym celu skontaktuj się z usługodawcą.

WAP pozwala Nam na łączenie się z Internetem a także na przeglądanie stron internetowych. Mamy możliwość ustawienia zarówno strony domowej, jak i przypisywania zakładek i zapamiętywania otwieranych stron.

Pliki cookie to dane zapisywane przez witrynę w pamięci cache telefonu. Pliki cookie znajdują się w pamięci cache do momentu jej wyczyszczenia.

#### Konta danych

Mamy tu dostęp do zapisanych kont danych GSM i GPRS (w celu poprawnej konfiguracji kont skontaktuj się z usługodawcą).

# 11.Ogólne zasady prawidłowego utrzymania telefonu

#### Uwagi na temat poprawnego używania baterii

**1.**Baterie w tym telefonie mogą być zasilane za pomocą ładowarki. Jeśli poziom baterii jest niski, naładuj ją. Aby przedłużyć żywotność baterii, pozwól jej się maksymalnie wyładować przed podłączeniem do ładowarki.

2. Jeśli nie używasz ładowarki, odłącz ją od telefonu. Przeładowanie spowoduje skrócenie czasu żywotności baterii.

**3.**Temperatura baterii ma wpływ na jakość jej ładowania. Zanim rozpocznie się proces ładowania, baterię można ochłodzić lub podnieść jej temperaturę, aby była zbliżona do standardowej w warunkach pokojowych. Jeśli temperatura baterii przekracza 40°C, bateria nie może być ładowana!

**4.**Używaj baterii tylko zgodnie z jej przeznaczeniem. Unikaj pozostawienia baterii w polu magnetycznym, bo skraca to jej żywotność.

5.Nie używaj uszkodzonej baterii.

**6.**Żywotność baterii może być skrócona, jeśli jest ona wystawiona na działanie bardzo niskiej lub bardzo wysokiej temperatury; powoduje to zakłócenia w działaniu telefonu, nawet jeśli bateria została naładowana poprawnie.

7. Nie wrzucaj baterii do ognia! Nie wyrzucaj starej zużytej baterii - prześlij ją lub oddaj do autoryzowanego miejsca recyklingu.

#### Utrzymanie telefonu

Aby przedłużyć żywotność telefonu, postępuj zgodnie z wytycznymi:

- Przechowuj telefon oraz jego akcesoria z dala od zasięgu dzieci.
- Unikaj kontaktu telefonu z cieczą; może ona powodować korozje metalowych części.
- Unikaj eksponowania telefonu w wysokiej temperaturze; może ona powodować skrócenie żywotności elektronicznych komponentów aparatu, stopić plastik i zniszczyć baterię.
- Nie próbuj rozmontować aparatu. Nieprofesjonalna ingerencja w strukturę aparatu może go poważnie uszkodzić lub zniszczyć.
- Do czyszczenia nie używaj środków o wysokim stężeniu kwasowym lub zasadowym.
- Używaj jedynie akcesoriów oryginalnych; złamanie tej zasady może spowodować unieważnienie gwarancji.

#### Informacje dot bezpieczeństwa

Używając telefonu, weź pod uwagę regulacje dotyczące bezpieczeństwa użytkownika i jego otoczenia.

# Bezpieczeństwo podczas jazdy

Pomijając sytuacje awaryjne, korzystanie z aparatu podczas jazdy powinno odbywać się z wykorzystaniem zestawu słuchawkowego, który zapewni bezpieczeństwo spowoduje, iż możliwości ruchowe użytkownika aparatu nie zostaną ograniczone. Jeśli nie masz zestawu słuchawkowego, a chcesz skorzystać z aparatu, zjedź na pobocze i zatrzymaj samochód.

Zwróć uwagę na regulacje prawne w zakresie wykorzystania telefonu komórkowego podczas jazdy.

Pewne elementy elektroniczne samochodu, bez odpowiedniej ochrony, mogą być poddane oddziaływaniu fal emitowanych przez aparat; wskazane jest używanie telefonu w samochodzie tylko wtedy, gdy zewnętrzna antena pojazdu jest zabezpieczona. Skorzystaj z usług specjalisty przy instalacji telefonu w samochodzie.

#### Bezpieczeństwo podczas lotu samolotem

Wyłącz wszelkie urządzenia GSM przed wejściem do samolotu; w przeciwnym wypadku mogą one oddziaływać na funkcjonowanie urządzeń samolotu i całą sieć komórkową. Używanie telefonów komórkowych w samolocie jest zabronione! Osoby, które złamią prawo, zostaną obciążone dodatkowymi kosztami oraz zostanie im odmówione prawo do korzystania z sieci komórkowych.

#### Bezpieczeństwo otoczenia

Zapoznaj się z regulacjami prawnymi w zakresie użytkowania telefonów komórkowych. Wyłącz telefon w miejscach, gdzie zakazane jest jego używanie lub gdzie może powodować zakłócenia i niebezpieczeństwo. Używanie wszelkich aparatów wykorzystujących fale radiowe powoduje zakłócenia w pracy urządzeń medycznych (np. stetoskopu czy rozrusznika), jeśli nie są one prawidłowo zabezpieczone (w razie wątpliwości, skonsultuj się z lekarzem lub producentem urządzenia medycznego).

**\*Uwaga:** W miejscach, gdzie jest zagrożenie eksplozją (np. stacje benzynowe, fabryki chemiczne etc.) wskazane jest wyłączenie telefonu. Zapoznaj się z regulacjami dotyczącymi używania sprzętu GSM w tych miejscach.

#### Kryteria technologiczne

**Sieć**: GSM 900/DCS1800

**Ważne**: Niektóre usługi mogą zależeć od Twojego operatora, stanu lokalnej sieci komórkowej, wersji użytkowanej karty SIM oraz sposobu w jaki używasz telefonu. Więcej informacji uzyskasz od swojego usługodawcy.

| Uwaga                                                                                                    | Oświadczenie                                                                                                    |
|----------------------------------------------------------------------------------------------------|----------------------------------------------------------------------------------------------------|
| Producent nie jest odpowiedzialny za<br>konsekwencje sytuacji<br>spowodowanych nieprawidłowym<br>użytkowaniem telefonu lub<br>niezastosowaniem się do powyższych<br>zaleceń. | Wersja może być ulepszona bez<br>wcześniejszego powiadomienia. Reprezentant<br>zachowuje sobie prawo do decydowania o<br>właściwej interpretacji powyższej instrukcji. |

# Oświadczenie o zgodności z Dyrektywami Unii Europejskiej

Niniejszym **myPhone Sp. z o.o.** oświadcza, że ten produkt jest zgodny z podstawowymi wymaganiami i innymi ważnymi zaleceniami Dyrektywy Europejskiej 1999/5/EC - wszystkimi pozostałymi dyrektywami UE.

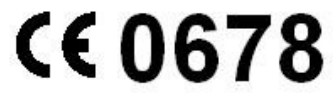

Na stronie www.myphone.pl/certyfikaty.aspx możesz obejrzeć Deklarację zgodności dotyczącą danego produktu, wybierając jego nazwę z umieszczonej tam listy.

# Prawidłowe pozbycie się zużytego sprzętu elektrycznego i elektronicznego

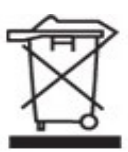

Urządzenie oznaczone jest symbolem przekreślonego kontenera na śmieci, zgodnie z Dyrektywą Europejską 2002/96/WE o zużytym sprzęcie elektrycznym i elektronicznym (Waste Electrical and Electronic Equipment - WEEE). Produktów oznaczonych tym symbolem po upływie okresu użytkowania nie należy utylizować lub wyrzucać wraz z innymi odpadami z gospodarstwa domowego. Użytkownik ma obowiązek pozbywać się zużytego sprzętu elektrycznego i elektronicznego, dostarczając je do wyznaczonego punktu, w którym takie niebezpieczne odpady poddawane są procesowi recyklingu. Gromadzenie tego typu odpadów w wydzielonych miejscach oraz właściwy proces ich odzyskiwania przyczyniają się do ochrony zasobów naturalnych. Prawidłowy recykling zużytego sprzętu elektrycznego i elektronicznego ma korzystny wpływ na zdrowie i otoczenie człowieka.

W celu uzyskania informacji na temat miejsca i sposobu bezpiecznego dla środowiska pozbycia się zużytego sprzętu elektrycznego i elektronicznego użytkownik powinien skontaktować się z odpowiednim organem władz lokalnych, z punktem zbiórki odpadów lub z punktem sprzedaży, w którym zakupił sprzęt.

## Masa sprzętu

Spełniając wymogi Art. 22 ust. 1 pkt. 3 Ustawy z dn. 29 lipca 2005 roku o zużytym sprzęcie elektrycznym i elektronicznym, waga poszczególnych produktów jest następująca:

## Telefon komórkowy myPhone 8830 TV:

| <ul> <li>waga telefonu</li> <li>w tym bateria</li> </ul>          | 129 g<br>33 g |
|-------------------------------------------------------------------|---------------|
| ○ waga ładowarki z przewodem USB                                  | 61 g          |
| Akcesoria elektryczne:<br>waga przewodowego zestawu słuchawkowego | 17 g          |

Akcesoria elektryczne dodawane są opcjonalnie. Zestaw akcesoriów dla danego telefonu może się różnić w zależności od daty dostawy.

# DEKLARACJA ZGODNOŚCI WE

EC DECLARATION OF CONFORMITY

My/We "**myPhone" Sp. z o. o.** (nazwa importera/ importer's name)

ul. Fabryczna 2, 56-400 Oleśnica (adres importera/ importer's address)

niniejszym deklarujemy, że następujący wyrób: declare, under our responsability, that the electrical product;

telefon komórkowy /GSM mobile phone (nazwa wyrobu/ name)

myPhone 8830 (typ wyrobu/ type or model)

spełnia wymagania następujących norm: to which this declaration relates is in conformity with the following standards:

> EN 60950-1:2001+A11:2004 EN 301 489-1 v1.6.1:2005-09 EN 301 489-7 v1.3.1:2005-11 EN 301 489-7 v1.3.2 2008-04 EN 301 511 v9.0.2:2003-03 EN 300 328 v1.7.1:2006-10 EN 50360:2001 EN 50361:2001

jest zgodny z postanowieniami następujących dyrektyw: following the provisions following directives: Dyrektywa R&TTE 1999/5/EC

Rok, w którym umieszczono oznaczenie CE na produkcie: 08

27.03.2009, Oleśnica

(data i miejscowość/ place, date)

(podpis i stanowisko sygnatariusza signature, function the signatory)

Revea Sp. 2 0.0. ul. Fabryczna 2 56-400 Oleśnica NIP: 895-18-45-043 . REGON: 020167256

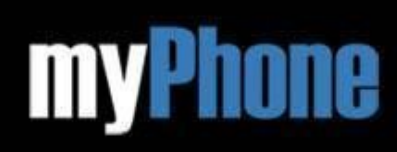

www.myphone-mobile.com